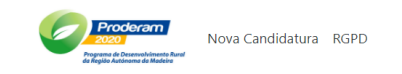

## PRODERAM 2020

Processo de candidatura à Medida 21 – Apoio temporário excecional aos agricultores e às PME, particularmente afetados pela crise da COVID-19.

Ao submeter a candidatura, declara que autoriza a transmissão dos dados pessoais constantes desta candidatura para os efeitos de outorga e submissão eletrónica, nos termos do artigo 11.º do Decreto-Lei n.º 159/2014, de 27 de outubro, de acordo com os procedimentos aprovados pelo IFAP, I.P., e divulgados no respetivo portal, em www.ifap.pt. Os promotores têm, nos termos legais, o direito de informação, acesso e oposição ao tratamento dos dados recolhidos Tomei conhecimento dos critérios de elegibilidade e dos compromissos das ajudas e/ou apoios a que me candidato.

Aviso n.º 9/2020 Portaria n.º 766/2020 de 27 de novembro de 2020 Li e aceito as condições de candidatura Confirmo que li e aceito as condições de candidatura

© 2020 - PRODERAMONline - RGPD Rua do Aljube, nº 49, Edifício Funchal, 9000-067 Funchal, Telf: 291 209 690 / Fax: 291 209 699 Site de Internet

- 1. Primeiro passo: Confirmação de leitura e aceitação das condições
  - A progressão no formulário só é possível com esta confirmação. ٠

#### 2. Identificar o Beneficiário

• A progressão no formulário só é possível se os dois campos – NIF e NIFAP - forem corretamente preenchidos e correspondentes entre si.

| Proderam<br>2020<br>Programe de Desenvolvinento Rund<br>de Regido Autónomo de Medeiro | Nova Candidatura RGPD |       |          |  |  |  |
|---------------------------------------------------------------------------------------|-----------------------|-------|----------|--|--|--|
| Pesquisa de Benef                                                                     | ficiario (Passo 1     | de 6) |          |  |  |  |
| NIF                                                                                   | 123456789             | NIFAP | 12345678 |  |  |  |
| Pesquisar Entidade                                                                    |                       |       |          |  |  |  |
| Editar uma candidatura                                                                |                       |       |          |  |  |  |

- 3. Preencher os dados do Beneficiário
  - A progressão no formulário só é possível se todos campos forem preenchidos;
  - Chamamos a especial atenção para o correto preenchimento do campo "<u>Tipo</u> de Beneficiário";
  - Os dados a serem preenchidos nestes campos deverão corresponder aos constantes no IB – Identificação do Beneficiário, do SIIFAP - Sistema de Informação do IFAP; e
  - Toda a informação ao beneficiário, será remetida via email para o endereço preenchido no campo "email".

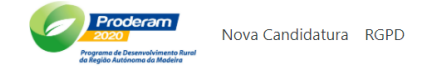

#### Dados do Beneficiário (Passo 2 de 6)

| NIFAP                | 123456789                 | NIF       | 12345678  |
|----------------------|---------------------------|-----------|-----------|
| Tipo de Beneficiário | РМЕ                       |           | ~         |
| Nome                 | Nome da Entidade          |           |           |
| Morada               | Rua da Morada da Entidade |           |           |
| Código Postal        | 9000 - 001                |           |           |
| Freguesia            | sé 🗸                      | Concelho  | FUNCHAL ~ |
| Email                | email@entidade.pt         | Telemóvel | 96000000d |
| Recomeçar            |                           | Próximo   |           |

- 4. Preencher os dados da Atividade
  - São elegíveis beneficiários com qualquer um dos dois regimes fiscais: contabilidade organizada ou regime simplificado;
  - A data de início de atividade terá de corresponder à que consta na Declaração de Início de Atividade submetida num Serviço de Finanças, conforme artigo 31º do CIVA, artigo 112º do CIRS e artigo 118º do CIRC;
  - Para cumprir um dos critérios de elegibilidade dos beneficiários, esta data terá de ser igual ou anterior a 01/04/2019 (alínea g) do Artigo 6º da Portaria 766/2020, de 27 de novembro);
  - Só é possível progredir no formulário se cumprido o pressuposto supra referido;
  - O código numérico a ser preenchido no campo "CAE" terá de corresponder a um dos CAE referidos no Artigo 5º da Portaria 766/2020, de 27 de novembro, independentemente de ser o CAE principal ou um CAE secundário (quando existam);
  - Só é possível progredir no formulário se cumprido o pressuposto supra referido;
  - A Data de Constituição deverá ser igual ou anterior a data à data de início de atividade.

| Proderam<br>Province & Business & Mova Candidatura RGPD<br>Province & Business & Mova Candidatura RGPD |                                  |      |                               |            |  |  |  |  |
|----------------------------------------------------------------------------------------------------|----------------------------------|------|-------------------------------|------------|--|--|--|--|
| Dados da Ativida                                                                                       | Dados da Atividade(Passo 3 de 6) |      |                               |            |  |  |  |  |
| NumeroOperacao                                                                                         | 40008                            | Nome | Nome da Entidade              |            |  |  |  |  |
| Data de Inicio de<br>Atividade                                                                         | 01/01/2019                       |      | CAE                           | 12345      |  |  |  |  |
| Data da Constituição                                                                                   | 03/12/2018                       | ۵    |                               |            |  |  |  |  |
| Matriculada sob nº:                                                                                    | HGMJ323424                       |      | Conserv. Registo<br>Comercial | 3534/53535 |  |  |  |  |
| Anterior                                                                                               |                                  |      | Próximo                       |            |  |  |  |  |

- 5. Preencher os valores da faturação do 2T dos anos de 2019 e 2020
  - Valores líquidos, sem IVA;
  - Se, com casas decimais, separar com ponto (.);
  - Os valores a preencher terão de cumprir com o disposto nas alíneas b) e c) do Artigo 8º da Portaria 766/2020, de 27 de novembro;
  - Só são elegíveis candidaturas que assentem em prejuízos iguais ou superiores a 20% no 2º trimestre de 2020, comparativamente ao período homólogo de 2019 (alínea a) do Artigo 8º da Portaria 766/2020, de 27 de novembro);
  - Só são elegíveis candidaturas que assentem em perdas de vendas estimadas para o período 01/04/2020 a 31/12/2020, no mínimo, de 500€ no caso dos agricultores e 2.500€ no caso das PME, (Anexo II da Portaria 766/2020, de 27 de novembro); e
  - Só é possível progredir no formulário se cumpridos os dois pressupostos anteriores;

| Dados da candidatura (Passo 4 de 6) |       |      |                             |  |  |  |
|-------------------------------------|-------|------|-----------------------------|--|--|--|
| NumeroOperacao                      | 40008 | Nome | Nome da Entidade            |  |  |  |
| Facturação de abril de 2            | 019   |      | Facturação de abril de 2020 |  |  |  |
| 5500                                |       |      | 1500                        |  |  |  |
| Facturação de maio de l             | 2019  |      | Facturação de maio de 2020  |  |  |  |
| 5000                                |       |      | 1000                        |  |  |  |
| Facturação de junho de              | 2019  |      | Facturação de junho de 2020 |  |  |  |
| 5400                                |       |      | 110d                        |  |  |  |
| Anterior                            |       |      | Próximo                     |  |  |  |

6. Verificar a aplicação do algoritmo aos dados de faturação introduzidos

| Proderam<br>2020<br>Pregrama de Desenvolvimente Ruvel<br>de Região Autonoma da Madeire | Nova Candidatura | RGPD |
|----------------------------------------------------------------------------------------|------------------|------|
|                                                                                        |                  |      |

#### Dados da candidatura (Passo 4 de 6)

Resultado da aplicação das condições aos valores introduzidos

| NumeroOperacao 40008            | Nome                  | Nome da Entidade          |                      |
|---------------------------------|-----------------------|---------------------------|----------------------|
| Facturação de abril de 2019     |                       | Facturação de abril de 20 | 20                   |
| 5500                            |                       | 1500                      |                      |
| Facturação de maio de 2019      |                       | Facturação de maio de 20  | 020                  |
| 5000                            |                       | 1000                      |                      |
| Facturação de junho de 2019     |                       | Facturação de junho de 2  | 2020                 |
| 5400                            |                       | 1100                      |                      |
| Total facturado no 2T 2019      |                       | Total facturado no 2T de  | 2020                 |
| 15900.00                        |                       | 3600.00                   |                      |
| Total de perdas homónimas no 2T | % Quebra de Vendas no | 2T                        | Perda Anual Estimada |
| 12300.00                        | 77.36                 |                           | 36900.00             |
| Valor do Apoio                  |                       |                           |                      |
| 20000.00                        |                       |                           |                      |
| Anterior                        |                       | Próximo                   |                      |

- 7. Anexar os documentos
  - Todos os documentos que surgem no formulário, para anexar, são obrigatórios, com exceção das vendas mensais no site do e-fatura, complementado com os mapas de vendas por atividade, produzidos pelo programa de faturação, só obrigatórios se exerce atividades para além das constantes no Anexo I da Portaria 766/2020, de 27 de novembro.

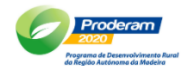

Nova Candidatura RGPD

#### Documentos (Passo 5 de 6)

| NumeroOperacao                                                                                            | 40008                                                                             | Nome                           | Nome da Entidade                                            |  |  |  |  |  |
|----------------------------------------------------------------------------------------------------|-----------------------------------------------------------------------------------|--------------------------------|-------------------------------------------------------------|--|--|--|--|--|
| Escolha todos os fici                                                                                     | neiros a carregar e faça uplo                                                     | ad no botão "Fazer U           | Jpload dos ficheiros" no fim da página.                     |  |  |  |  |  |
| Os ficheiros deverão                                                                                      | Os ficheiros deverão ter no <b>máximo 2MB cada</b> e estar no <b>formatoPDF</b> . |                                |                                                             |  |  |  |  |  |
| Template Termo de Responsabilidade. (Descarregue, preencha, imprima, assine, digitalize e faça o upload.) |                                                                                   |                                |                                                             |  |  |  |  |  |
| Termo de Responsa                                                                                         | Termo de Responsabilidade                                                         |                                |                                                             |  |  |  |  |  |
| Escolher ficheiro Termo de Responsabilidade.pdf                                                           |                                                                                   |                                |                                                             |  |  |  |  |  |
| Template da Dec                                                                                           | aração do Contabilista Ce                                                         | r <b>tificado.</b> (Descarregu | ue, preencha, imprima, assine, digitalize e faça o upload.) |  |  |  |  |  |
| Declaração do Con                                                                                         | tabilista Certificado da Em                                                       | presa                          |                                                             |  |  |  |  |  |
| Escolher ficheiro                                                                                         | eclaração Contabilista Certi                                                      | ficado.pdf                     |                                                             |  |  |  |  |  |
| Contidão do Doniet                                                                                        | Comorcial                                                                         |                                |                                                             |  |  |  |  |  |

Escolher ficheiro Nenhum ficheiro selecionado

#### Declaração de inicio de atividade

Escolher ficheiro Nenhum ficheiro selecionado

#### 8. Fazer upload dos documentos

• Só é possível efetuar o upload de uma só digitalização por cada item (uma digitalização pode conter vários documentos).

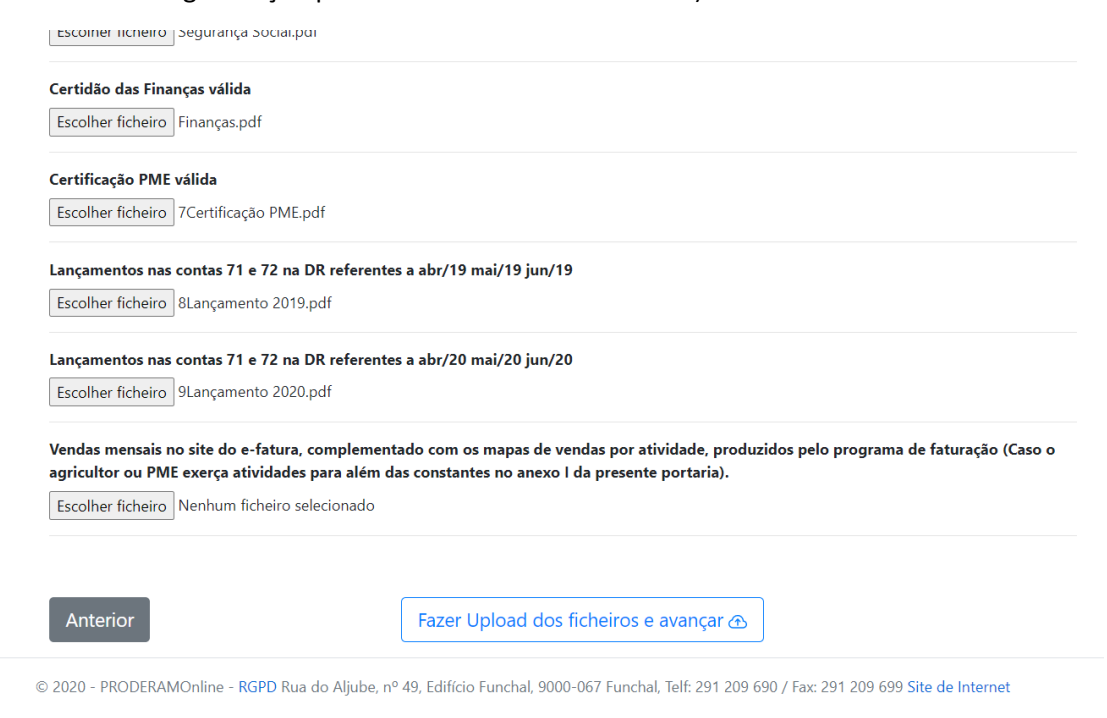

9. Verificar as dados registados

Proderam Nova Candidatura RGPD

#### Verifique os dados e Submeta a Candidatura (Passo 6 de 6)

O email registado na candidatura é o seguinte endereço (hpestana@madeira.gov.pt). Ao finalizar a sua candidatura será notificado para este endereço eletrónico.

| NumeroOperacao                      | 40008              | Nome     |                 | Nome da Entidade        |                       |
|-------------------------------------|--------------------|----------|-----------------|-------------------------|-----------------------|
| Tipo de Beneficiário                | PME                |          | Data de re      | gisto da operação       | 06/12/2020 13:30:39-9 |
| Facturação de abril de 201          | 19                 |          |                 | Facturação de abril de  | 2020                  |
| 5500.50                             |                    |          |                 | 1500.00                 |                       |
| Facturação de maio de 20            | 19                 |          |                 | Facturação de maio de   | 2020                  |
| 5000.50                             |                    |          |                 | 1000.00                 |                       |
| Facturação de junho de 20           | 019                |          |                 | Facturação de junho de  | e 2020                |
| 5400.00                             |                    |          |                 | 1100.50                 |                       |
| Total facturado no 2T 201           | 9                  |          |                 | Total facturado no 2T c | de 2020               |
| 15901.00                            |                    |          |                 | 3600.50                 |                       |
| Total de perdas homónim             | as no 2T           | % Quebra | a de Vendas n   | o 2T                    | Perda Anual Estimada  |
| 12300.50                            |                    | 77.36    |                 |                         | 36901.50              |
| Valor do Apoio                      |                    |          |                 |                         |                       |
| 20000.00                            |                    |          |                 |                         |                       |
| Documentos                          |                    |          |                 |                         |                       |
| Termo de Responsabilida             | ade                | Relatóri | io 2019 FINAL   | pdf                     | Download              |
| Declaração do Contabilis<br>Empresa | sta Certificado da | Declara  | ção Contabilis  | ta Certificado.pdf      | Download              |
| Certidão do Registo Con             | nercial            | 3CERTIE  | DÃO PERMAN      | ENTE.pdf                | Download              |
| Declaracão de inicio de a           | atividade          | Declara  | ção Inicio de / | Atividade.pdf           | Download              |
| Certidão do Segurança S             | ocial válida       | Segurar  | nça Social.pdf  |                         | Download              |

10. Submeter a candidatura

| Certidão do Registo Comercial                                             | Declaração Contabilista Certificado.pdf | Download |
|---------------------------------------------------------------------------|-----------------------------------------|----------|
| Declaração de inicio de atividade                                         | Declaração Inicio de Atividade.pdf      | Download |
| Certidão do Segurança Social válida                                       | Segurança Social.pdf                    | Download |
| Certidão das Finanças válida                                              | Finanças.pdf                            | Download |
| Certificação PME válida                                                   | 7Certificação PME.pdf                   | Download |
| Lançamentos nas contas 71 e 72 na DR<br>referentes a abr/19 mai/19 jun/19 | 8Lançamento 2019.pdf                    | Download |
| Lançamentos nas contas 71 e 72 na DR<br>referentes a abr/20 mai/20 jun/20 | 9Lançamento 2020.pdf                    | Download |
| Anterior                                                                  | Submeter a Candi                        | datura   |

© 2020 - PRODERAMONline - RGPD Rua do Aljube, nº 49, Edifício Funchal, 9000-067 Funchal, Telf: 291 209 690 / Fax: 291 209 699 Site de Internet

#### 11. Final do processo de submissão da candidatura

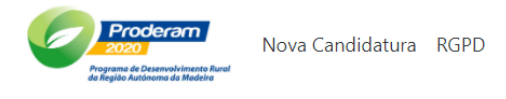

# Submissão

A sua candidatura foi **submetida com sucesso** 

Foi enviado um email com a confirmação para o endereço indicado na candidatura email@entidade.pt.

Submeter uma nova candidatura

### 12. Recuperar Candidatura não terminada

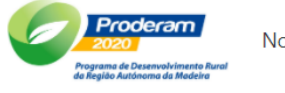

Nova Candidatura RGPD

## Editar a Candidatura (Passo 1 de 6)

| NIF                | NIFAP |  |
|--------------------|-------|--|
| NumeroOperacao     |       |  |
|                    |       |  |
| Editar Candidatura |       |  |

- Após este passo é direcionado para a página dos dados do Beneficiário (Passo 2) com os dados anteriormente pré-preenchidos.
- Continuar o processo até à submissão, para finalizar a candidatura.